## How to Log Into a Student's Google Account

1. Go to <u>www.google.com</u>. Click on the "Sign In" button in the upper right corner.

|                                                                | iii google.com                                           | 0      | ů () +                   |
|----------------------------------------------------------------|----------------------------------------------------------|--------|--------------------------|
| We're updating our Terms of Service. Get to know our new Terms | before they take effect on March 31, 2020. Review Got it |        |                          |
| About Store                                                    |                                                          |        | Gmail Images III Sign in |
|                                                                | gle                                                      | a<br>< | 1                        |
|                                                                | Google Search I'm Feeling Lucky                          |        |                          |
|                                                                | DO THE FIVE. Help stop coronavirus                       |        |                          |
|                                                                |                                                          |        |                          |
| Advartising Buringer Mou Sparch works                          |                                                          |        | Drivery Terms Selficers  |

 For the email address, type in your student's 6 digit ID number then add "@district65.net". (eg. <u>123456@district65.net</u>) Click "Next".

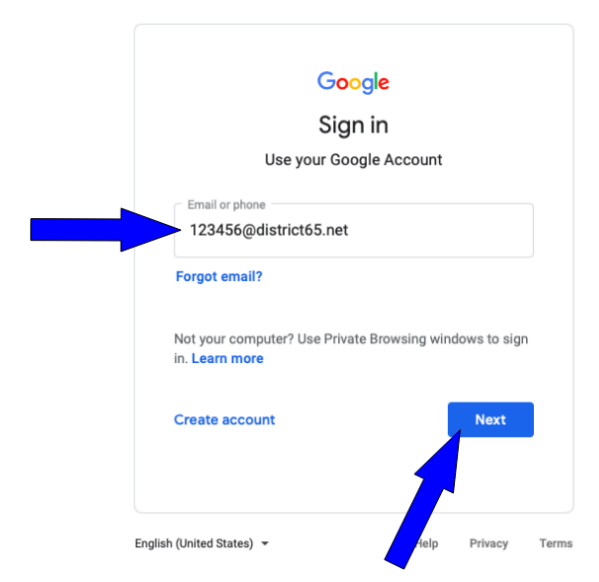

 For the username, enter your student's 6 digit ID number without the "@district65.net" extension. (e.g. 123456). For the password, enter your students 8 digit lunch PIN. Press "Sign In".

| Sig      | Connecting to G Suite<br>n-in with your Evanston/Skokie School District 65<br>access district65.net | account to |
|----------|----------------------------------------------------------------------------------------------------|------------|
|          |                                                                                                    |            |
| <u> </u> | Sign In                                                                                             |            |
|          | 123456                                                                                              | 🗆 🔇 🎽      |
|          | Password                                                                                            |            |
|          | Remember me                                                                                         |            |
| $\sim$   | Sign In                                                                                             |            |
|          | Need help signing in?                                                                               |            |